## Passwort für eMail-Adresse @luetjenwestedt.de ändern

## Schritt-für-Schritt-Anleitung

- Loggen Sie sich in <u>Webmail</u> ein.
- Klicken Sie in der blauen Hauptnavigation oben rechts auf das Zahnrad-Symbol.

|   | O N   | 0 S by 181  |   | Ê | <b>a</b> | ¥      |     |   |   |   |   |   |  |                        | == | С | ? | ۵ | PM | €        |
|---|-------|-------------|---|---|----------|--------|-----|---|---|---|---|---|--|------------------------|----|---|---|---|----|----------|
| S | uchen |             |   |   | Q        | Verfas | sen | 4 | ~ | 1 | + | Ŵ |  |                        |    |   |   |   | A  | nsicht 🔻 |
|   |       | Posteingang | ≡ |   |          | Alle 🔻 |     |   |   |   |   |   |  | Sortieren <del>-</del> |    |   |   |   |    |          |
|   | Ľ     | Entwürfe    |   |   |          |        |     |   |   |   |   |   |  |                        |    |   |   |   |    |          |
|   | 1     | Gesendet    |   |   |          |        |     |   |   |   |   |   |  |                        |    |   |   |   |    |          |
|   | Ø     | Spam        |   |   |          |        |     |   |   |   |   |   |  |                        |    |   |   |   |    |          |
| ₽ | Û     | Papierkorb  |   |   |          |        |     |   |   |   |   |   |  |                        |    |   |   |   |    |          |
| ÷ |       | Archiv      |   |   |          |        |     |   |   |   |   |   |  |                        |    |   |   |   |    |          |

- Klicken Sie nun in der linken Navigation auf den Punkt Passwort ändern.
- Tragen Sie nun zunächst Ihr altes und anschließend Ihr neues Passwort ein und klicken Sie abschließend auf Passwort ändern.

Ihr Passwort wird nun geändert. Das kann einen Moment dauern.

Falls Sie auf Ihrem Computer ein <u>E-Mail-Programm</u> verwenden – z.B. Microsoft Outlook – oder falls Sie Ihre E-Mails auch mit einem Mobilgerät abrufen, ändern Sie noch das dort in den Kontoeinstellungen hinterlegte Passwort.